## **Format Label Elements**

**DID YOU KNOW ...** you can edit and change the appearance of your labels in any language?

## What Formatting Labels Gives You

- Add specified text formats to your labels in any language
- Improve appareance of your labels
- Labels using scientific notation

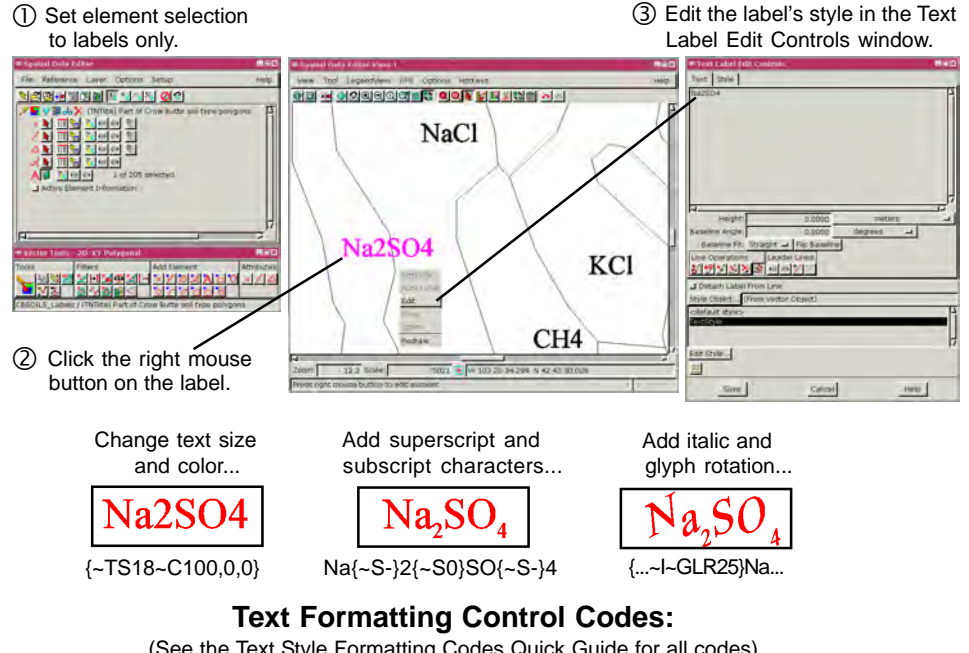

(See the Text Style Formatting Codes Quick Guide for all codes)

| glyph rotation in    | turns off                                                                                   |                                                                                                    |
|----------------------|---------------------------------------------------------------------------------------------|----------------------------------------------------------------------------------------------------|
| 25 degrees           | subscript                                                                                   |                                                                                                    |
|                      | 121 EULEOL E                                                                                | 14                                                                                                    |
| -1~GLK25}Na{~5       | .}2{~30}30{~3                                                                               | -}4                                                                                                    |
| italic default shear | subscript                                                                                   | subscript                                                                                                    |
| of 16 degrees        |                                                                                             |                                                                                                    |
|                      | glyph rotation in<br>25 degrees<br>-I~GLR25}Na{~S-<br>italic default shear<br>of 16 degrees | glyph rotation in turns off<br>25 degrees subscript<br>-I~GLR25}Na{~S-}2{~S0}SO{~S<br>italic default shear subscript<br>of 16 degrees |

## How to Format Labels

- Open the Spatial Data Editor and open your vector object.
- Click on Show Details and turn off element selection for all but labels.
- Click the right mouse button near a label and choose Edit.
- Add the control codes you need in the Text Label Edit Controls window.

WANT TO KNOW MORE?

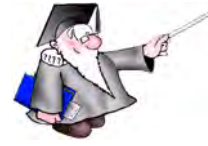

See the tutorial booklet entitled: **Advanced Vector Editing** 

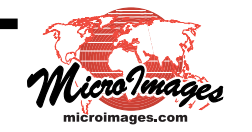